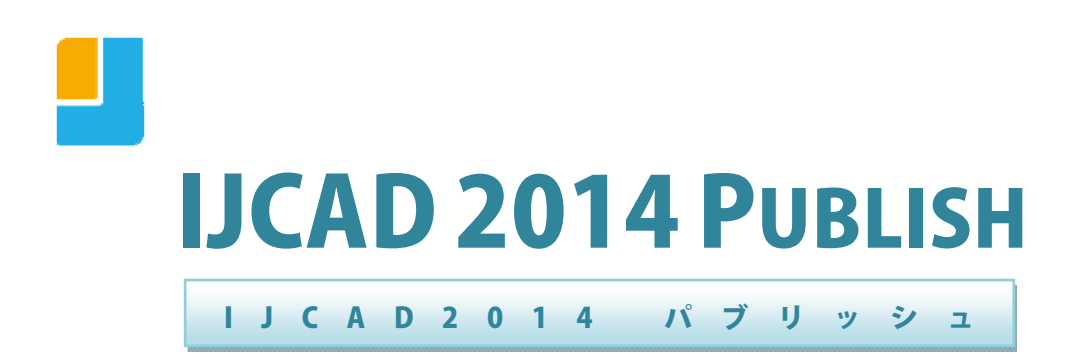

## IJCAD 2014 でのパブリッシュ(連続印刷)のすすめ

インテリジャパン 株式会社

# 目次

| Section 1:パ       | ブリッシュの概要                     | . 3 |
|-------------------|------------------------------|-----|
| Section 2:パ       | ブリッシュの流れ                     | . 4 |
|                   | パブリッシュの事前準備と手順               | . 4 |
| Section $3: \sim$ | ージ設定について                     | . 7 |
|                   | ページ設定の作成手順                   | . 7 |
|                   | 他ファイルからのページ設定の読み込む方法         | 10  |
|                   | パブリッシュ内で他ファイルからのページ設定の読み込む方法 | 12  |
|                   | DWF ファイルの表示について              | 13  |

# SECTION 1:パブリッシュの概要

IJCAD 2014 のパブリッシュは図面ファイルから紙への出力や、DWF などの 電子図面セットを簡単に出力することができる機能です。

紙への出力は、「ページ設定」で設定されたプリンタへ出力します。電子図面 セットは、出力される図面セットをデジタル化したものです。IJCAD 2014 では、 DWF、DWFx、PDF ファイルへの出力に対応しています。

|                                                                                                    |                                                                                                    |                                                                                                    |                                                                                       | ×      |
|----------------------------------------------------------------------------------------------------|----------------------------------------------------------------------------------------------------|----------------------------------------------------------------------------------------------------|---------------------------------------------------------------------------------------|--------|
| シート リスト(S):<br>なし                                                                                                    | <ul> <li>パロマン</li> <li>第二</li> <li>第二</li>     &lt;</ul> | ジリッシュ オブションの情報<br>所:D¥<br>ャイルの種素マルチシート フ<br>名規約:ファイル名を指定<br>層情報: 含めない<br>ね書きコントロー 綿を重れ<br>ジリッシュのオブション(0) | アイル                                                                                   |        |
| シート名 3D DWF<br>A -ジ酸定サンブルーLayout1<br>■ ページ酸定サンブルーLayout2<br>■ Layout_Sampleーモデル ■<br>■ Layout_SampleーLayout1<br>■ Layout_Sample-Layout1<br>■ Layout_Sample-Layout2                                                                                             | ページ設定                                                                                                    | 状態<br>>                                                                                                  | -なし<br>-なし<br>-なし<br>-なし<br>アウトが初期化されていません<br>-なし                                     |        |
| 選択されたシートの詳細            ソース図面         ページ設定サンブルdwg           図面の場所         O-XDemo           レイアウト名         モデル           印刷デパイ.         EPSON LP-A500           印刷デパイ.         297.00 ミリメートル(横向き)           印刷尺度         用紙にフィット           ページ設定で指定した出力デバイスにパブ | バブリッシュ出力<br>コピー数(N):<br>1 全<br>精度(E):<br>なし                                                                                                    | •                                                                                                    | <ul> <li>□ 印刷スタンブを含める(A)</li> <li>☑ バックグラウンドでパブリ</li> <li>□ 完了時にビューアで開く(V)</li> </ul> | 8      |
| 詳細を非表示(1)                                                                                                    |                                                                                                    | パブリッシュ(P)                                                                                                | キャンセル                                                                                 | へルプ(H) |

パブリッシュのダイアログ

# SECTION 2:パブリッシュの流れ

パブリッシュの機能を活用するには、あらかじめ「ページ設定」を作成してお く事が必須となります。適切に設定されたページ設定を作成しておくことで、パ ブリッシュから複数の図面を容易に出力することが可能になります。

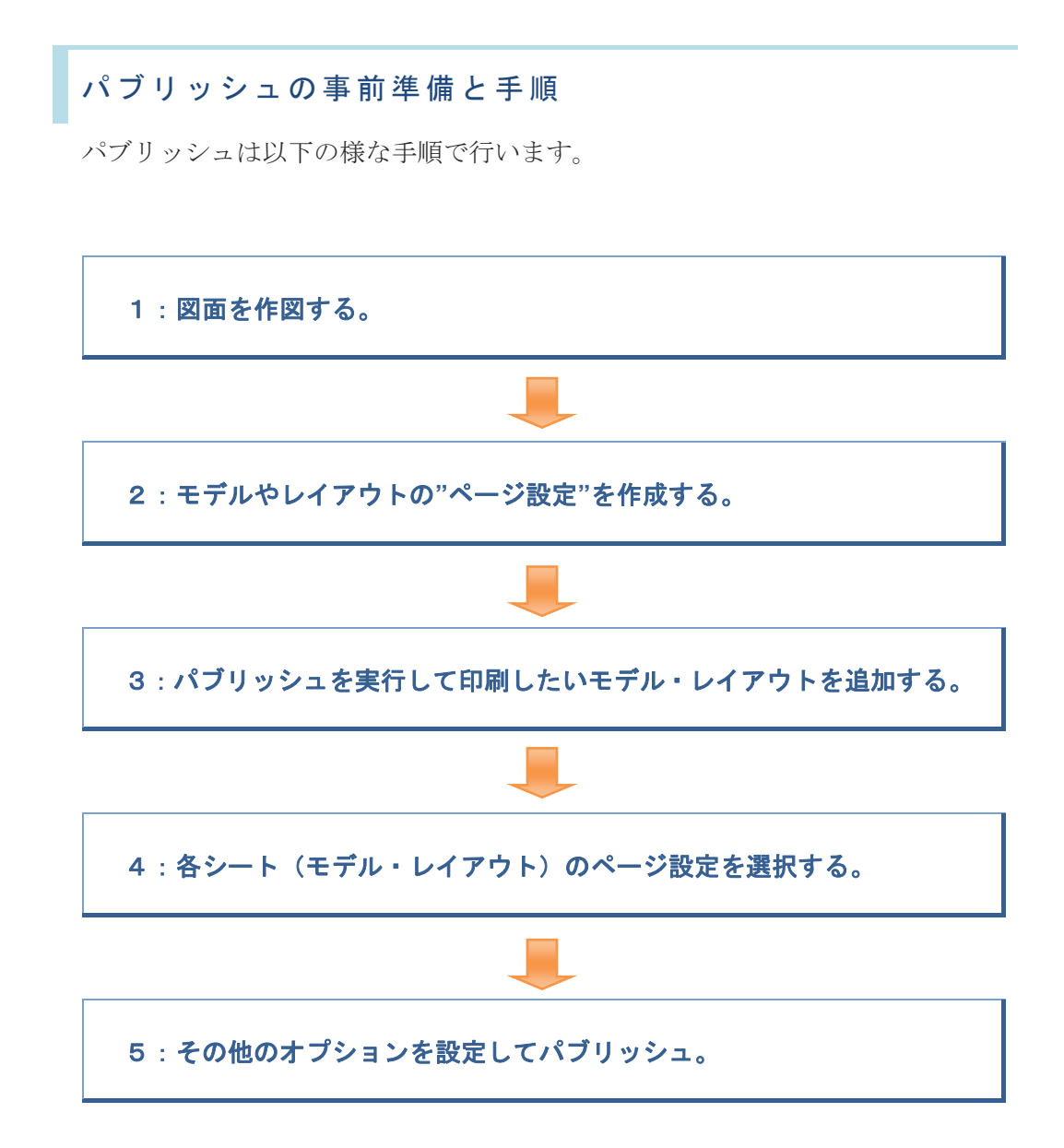

1:図面を作図する。

通常どおりに図面を作図します。

#### 2:モデルやレイアウトの"ページ設定"を作成する。

書き終えた図面ファイルのページ設定を作成します。ページ設定は、作図領域 下部にある空間タブを右クリックして「ページ設定管理」から作成できます。 作成手順の詳細は後述の「ページ設定について」を参照。

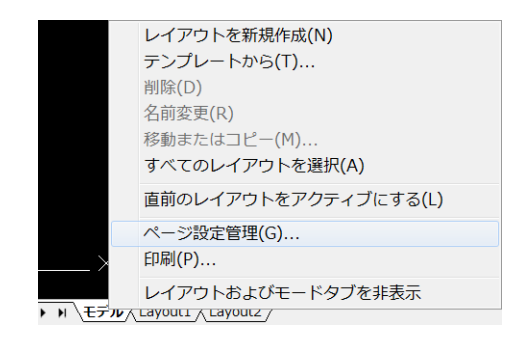

ページ設定管理

#### 3: パブリッシュを実行して印刷したいモデル・レイアウトを追加する。

パブリッシュを実行すると、現在開いているファイルのモデル・レイアウトが 項目として自動的に追加されます。その他のファイルのシート(モデル・レイア ウト)を追加したい場合は、図面を追加ボタンから追加します。

| ĺ | - パブリッシュ                                                                 |                 |                                                                                                    |                                                                      | ×      |
|---|--------------------------------------------------------------------------|-----------------|----------------------------------------------------------------------------------------------------|----------------------------------------------------------------------|--------|
|   | シートリスト(S):<br>なし<br>パブリッシュ先(T):<br>ページ設定で指定のブロッタ<br>⑦開いている図面をすべて自動ロード(U) | •               | <ul> <li>パブリッシュオブシ<br/>場所:D¥</li> <li>ファイルの種美マノ<br/>命名規約:ファイノ<br/>画層情報:含めな</li> <li>重ね書きコントロル:</li> <li>パブリッシュのオブ</li> </ul> | /ョンの 情報<br>レチシート ファイル<br>レ名を指定<br>い<br>ー 線を重ね書ぎ<br>ジョン(0)            |        |
|   | シート名                                                                     | 3D DWF ページ<br>- | 設定<br>定 A4フィット〉<br>定 A4フォート〉<br>定 A4-棟(チンクロ)〉<br>定なし。<br>定なし。<br>定なし。                                                        | 状態<br>✓ エラーなし<br>✓ エラーなし<br>✓ エラーなし<br>↓ レイアウトが初期化されていません<br>✓ エラーなし |        |
|   | 詳細を表示(W)                                                                 |                 | パブリ                                                                                                    | Ιッシュ(P) キャンセル                                                        | へルプ(H) |

#### シートを追加ボタン

印刷しない不要なシートはファイルをパブリッシュの領域で選択してから「シー トを除去」ボタンより削除出来ます。

#### 4:各シート(モデル・レイアウト)のページ設定を選択する。

パブリッシュする各シートのページ設定を選択します。標準ではシートに設定 されているページ設定が表示されます。

|                                                                                                    |                                                                                                    | 3 |
|----------------------------------------------------------------------------------------------------|----------------------------------------------------------------------------------------------------|---|
| シートリスト(S):<br>なし ▼<br>バブリッシュ先(T):<br>ページ設定で指定のブロッタ ▼<br>☑ 開いている図面をすべて自動ロード(U)                                                                                 | <ul> <li>パブリッシュオブションの情報<br/>場所:D¥</li> <li>ファイルの種類マルチシート ファイル<br/>命名規約:ファイル名を指定<br/>画層情報: 含めない</li> <li>重ね書きコントロー 線を重ね書き<br/>ル:</li> <li>(ブリッシュのオブショ:</li> </ul> |   |
| シート名 3D DWF<br>書 ページ設定サンブルーモデル □<br>■ ページ設定サンブルーLayout1<br>■ ページ設定サンブルーLayout2<br>■ Layout,Sample=モデル □<br>■ Layout,Sample=Layout1<br>■ Layout,Sample=Layout2 | ページ設定<br>迎く既定 A4フィット〉<br>空く既定 A4-横(カラー)〉<br>空く既定 A4-横(カラー)〉<br>空 A4-横(カラー)<br>迎 A4-横(たノクロ)<br>空 読み込み…                                                            |   |
| 詳細を表示(W)                                                                                                    | バブリッシュ(P) キャンセル ヘルブ(H)                                                                                                    |   |

ページ設定の選択

#### 5:その他のオプションを設定してパブリッシュ。

パブリッシュのその他の設定を指示します。

- パブリッシュ先
- 印刷スタンプ
- DWF/DWFxの場合は、出力先のフォルダと単一ページごとにdwfファイルを作るか、1ファイルにまとめたdwfファイルを作るか。

などの設定です。

| これらの設定が完了したら、パブリッシュボタンをクリックしすると出<br>力が始まります。パブリッシュが完了するまでお待ちください。        |
|--------------------------------------------------------------------------|
| パブリッシュのダイアログ<br>指定したパスに図面をパブリッシュしました。<br>C:¥Users¥User¥Documents¥"<br>OK |
| 6- インテリジャパン 株式会社                                                         |

### SECTION 3:ページ設定について

ページ設定は、基本的に印刷の設定画面で設定する内容と同じです。 CAD 特有の図面出力を定義する多くの設定をそのつど指定するのではなく「名前 の付いたページ設定」として保存しておくことで時間を節約できます。これは、 パブリッシュだけでなく通常の印刷においても言えることです。

名前の付いたページ設定は、[ページ設定管理]ダイアログ ボックスを使用し て、モデル空間やペーパー空間(レイアウト)に適用できます。また、名前の付 いたページ設定を別の図面から読み込んで、現在の図面のレイアウトに適用する こともできます。

既定では、初めてレイアウトにアクセスすると、レイアウトは「初期化」され、 既定のページ設定が割り当てられます。既定のページ設定には、\*モデル\*、 \*レイアウト 1\*、\*レイアウト 2\* のような名前が割り当てられます。

#### ページ設定の作成手順

作図領域下部にある空間タブを右クリックして [ページ設定管理] をクリックします。

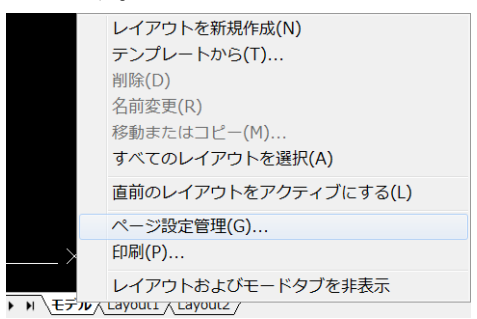

 [ページ設定管理]ダイアログボックスの[ページ設定]領域で、 [新規作成]ボタンをクリックします。

| 📕 ページ設定管理           | ×                                       |
|---------------------|-----------------------------------------|
| <mark>し</mark> 現在のし | ッイアウ モデル                                |
| ベージ設定(P)            |                                         |
| 現在のページ設定            | E: A4フィット                               |
| *モデル (A4フィ          | wyh)* 現在に設定(S)                          |
| A4フィット              | 新規作成(N)                                 |
|                     | 修正(M)                                   |
|                     | 読み込み(1)                                 |
| 選択されたページ            | 設定の詳細                                   |
| デバイス名:              | <なし>                                    |
| ブロッタ:               | <なし>                                    |
| 印刷サイズ:              | 210.00 x 297.00 ミリメートル (横向ぎ)            |
| 場所:                 | 適切ではありません                               |
| 說明:                 | 新しいブロッタ環境設定名を選択しない限り、レイアウトは印<br>身体れません。 |
| ── 新しいレイアウト         | を作成するときに表示 閉じる(C) ヘルブ(H)                |

-7-

3. [ページ設定を新規作成] ダイアログ ボックスで、新しいページ設定の名前 を入力します。

| - | ページ設定を新規作成                       | × |
|---|----------------------------------|---|
|   | 新しいページ設定名(N):                    |   |
|   | セットアップ1                          |   |
|   | 参照元(S):                          |   |
|   | (なし)<br>く既定の出力デバイス><br>く最終のゴロッタ> |   |
|   | *モデル (A4フィット)*                   |   |
|   | A4 2 4 9 F                       |   |
|   | OK(O) (キャンセル(C)) ヘルブ(H)          | ] |

[開始]領域のリストからベースになるページ設定を選択し、[OK] ボタン をクリックします。

 選択したページ設定で指定されている設定が [ページ設定] ダイアログ ボッ クスに表示されます。通常の印刷設定と同じように、出力したいプリンタや 用紙サイズ、印刷尺度、印刷範囲、印刷スタイルなど、必要な設定を変更し て [OK] ボタンをクリックします。

| 📒 ページ設定                                               | - モデル                                                      |                                                               |                                                                                                    |
|-------------------------------------------------------|------------------------------------------------------------|---------------------------------------------------------------|----------------------------------------------------------------------------------------------------|
| ページ設定<br>名前:                                          | セットアップ1                                                    | dwg                                                           | 印刷スタイル テーブル (ペン割り当て)(G)<br>Grayscale.ctb                                                                                  |
| ブリンタ/ブロッ<br>名前(M):<br>ブロッタ:<br>場所:<br>説明:             | タなし<br>なし<br>適切ではありません<br>新しいフロッタ環境設定名を選択しない<br>トは印刷されません。 | <ul> <li>プロパティ(P)</li> <li>限り、レイアウ</li> <li>210 mm</li> </ul> | □ 印刷スタイルを表示(O)<br>シェーディング ビューボート オブション<br>シェーディング 表示どおり マ<br>出力品質 標準 マ<br>DPI                                             |
| 用紙サイズ(Z)<br>ISO_A4_(210<br>印刷領域<br>印刷対象(W)<br>オブジェクト筆 | 000,×297.00_MM)<br>:<br>č ▼                                | ▼<br>印刷尺度<br>▼ 用紙にフィット(1)<br>尺度(S): ユーザ定義 ▼                   | <ul> <li>印刷オブション</li> <li>✓線の太さを印刷に反映</li> <li>✓印刷スタイルを使って印刷(E)</li> <li>✓ペーパー空間を最後に印刷</li> <li>ペーパー空間を隠線処理(J)</li> </ul> |
| 印刷オフセット<br>X: 0.00<br>Y: 1.35<br>ブレビュー(P)             | (基準は印刷可能領域)<br>ミリメートル ☑ 印刷の中心(C)<br>ミリメートル                 | 1 0000<br>ミリメートル ▼ =<br>1 2211 単位(U)<br>○線の太さの尺度を有効(L<br>OK   | 図面の方向<br>④縦(A)<br>● 横(N)<br>■ 上下を反転して印刷(-)<br>キャンセル ヘルブ(H)                                                                |

5. 新しいページ設定が、 [ページ設定管理] ダイアログ ボックスの [ページ設 定] 領域のリストに表示されます。

| ページ設定管理                                     |                                                       |
|---------------------------------------------|-------------------------------------------------------|
| <b>し</b> 現在のし<br>ページ設定(P)                   | ノイアウ モデル                                              |
| 現在のページ設定<br><mark>*モデル(A4フ</mark><br>A4フィット | ₹: A4フィット<br>・>> )*<br>現在に設定(S)<br>新規作成(N)<br>修正(M)   |
| 選択されたページ                                    | (読み込み(i))<br>設定の詳細                                    |
| デバイス名:                                      |                                                       |
| フロッタ:<br>印刷サイズ:<br>#Pati                    | くなし><br>210.00 x 297.00 ミリメートル (横向ぎ)                  |
| ·轰n:<br>説明:                                 | 週ッパにはのツよどん<br>新しいブロッタ環境設定名を選択しない限り、レイアウトは印<br>刷されません。 |
| ■ 新しいレイアウト                                  | を作成するときに表示 閉じる(C) ヘルブ(H)                              |

6. 以上で完了です。 [ページ設定管理] ダイアログ ボックスの、 [閉じる] を クリックします。

新しいページ設定を現在のレイアウトに適用するには、[ページ設定管理] ダイアログ ボックスで適用したいページ設定を選択して[現在に設定]ボタ ンをクリックします。

| - | ページ設定管理                                              |                                 |            |
|---|------------------------------------------------------|---------------------------------|------------|
|   | <mark>.<br/>dwg</mark> 現在のレ<br>ページ設定(P)<br>現在のページ設定: | イアウ モデル<br>セットアップ1              |            |
|   | *モデル(セットア                                            | ップ1)*                           | 現在に設定(S)   |
|   | A4フィット<br>セットアップ1                                    |                                 | 新規作成(N)    |
|   |                                                      |                                 | 修正(M)      |
|   |                                                      |                                 | 読み込み(I)    |
|   | 選択されたページ語                                            | 定の詳細                            |            |
|   | デバイス名:                                               | 〈なし〉                            |            |
|   | プロッタ:                                                | 〈なし〉                            |            |
|   | 印刷サイズ:                                               | 210.00 x 297.00 ミリメートル (横向ぎ)    |            |
|   | 場所:                                                  | 適切ではありません                       |            |
|   | 說明:                                                  | 新しいブロッタ環境設定名を選択しない限り<br>刷されません。 | し、 レイアウトは印 |
|   | 🔲 新しいレイアウトを                                          | 作成するときに表示 閉じる(C)                | へルプ(H)     |

レイアウトにおいても、モデルと同じようにページ設定を追加します。 レイアウトのページ設定は、ファイル内の各レイアウトで共通して利用します。

| <b>見</b> 現在のし | ィイアウ レイアウト1            |       |          |
|---------------|------------------------|-------|----------|
| ページ設定(P)      |                        |       |          |
| 現在のページ設定      | 2: 〈なし〉                |       |          |
| *レイアウト1*      |                        |       | 現在に設定(S) |
| *レイアウト2*      |                        |       |          |
| Adobe PDF-A1  |                        | Ξ     | 新規作成INJ  |
| Adobe PDF-A2  |                        |       | 修正(M)    |
| Adobe PDF-A3  |                        |       |          |
| Adobe PUFTA4  |                        | *     | 読み込み(I)  |
| 選択されたページ      | 設定の詳細                  |       |          |
| デバイス名:        | Adobe PDF.pc3          |       |          |
| プロッタ:         | Adobe PDF Converter    |       |          |
| 印刷サイズ:        | 297.03 x 209.97 ミリメートル | (横向ぎ) |          |
| 場所:           | Documents¥*.pdf        |       |          |
| 言兑8月:         |                        |       |          |

### 他ファイルからのページ設定の読み込む方法

ー度ページ設定を作成した後は、その設定を新しいファイルやよそから受け取っ たファイルに読み込んで利用することができます。

ページ設定を読み込む手順は次のとおりです。

作図領域下部にある空間タブを右クリックして [ページ設定管理] をクリックします。

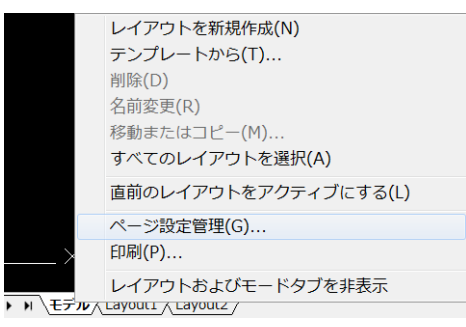

2. 読み込みボタンをクリックします。

| 、一ジ設定管理             | <b>×</b>                                |
|---------------------|-----------------------------------------|
|                     | レイアウ モデル                                |
| ベージ設定(P)            |                                         |
| 現在のページ設定            | 定: セットアップ1                              |
| *モデル(セット            | アップ1)* 現在に設定(S)                         |
| A4フィット<br>セットアップ1   | 新規作成(N)                                 |
|                     | 修正(M)                                   |
|                     | 読み込み(I)                                 |
| Weight to the state | "starton strom                          |
| 連択されたヘーン            |                                         |
| テハイス名:              | (40)                                    |
| ブロッタ:               | 〈なし〉                                    |
| 印刷サイズ:              | 210.00 x 297.00 ミリメートル(横向き)             |
| 場所:                 | 適切ではありません                               |
| 說明                  | 新しいブロッタ環境設定名を選択しない限り、レイアウトは印<br>身されません。 |
| 一転したマウト             |                                         |
| 一利しいレイアント           | ・でTFDX.9 るとさに衣示 ほしる(U) ヘルフ(H)           |

3. ページ設定を取り込みたいファイルを選択します。

| ファイルの場所(I): | 📜 空衛                       | 🗸 🕝 🎓 🔛 🕶        |         |            |  |  |  |
|-------------|----------------------------|------------------|---------|------------|--|--|--|
| (Pe         | 名前                         | 更新日時             | 種類      | -:         |  |  |  |
|             | 📇 Sample-Gas図面01.dwg       | 2014/02/04 13:38 | DWG フ   |            |  |  |  |
|             | 🛃 Sample-Gas図面01_pdfin.dwg | 2014/02/04 13:57 | DWG フ   |            |  |  |  |
|             | 💄 sample空調設備ダクト図.dwg       | 2006/12/22 11:24 | DWG フ   | <b>商 中</b> |  |  |  |
|             | 븶 sample空調設備ダクト図2.dwg      | 2007/07/17 10:50 | DWG フ   |            |  |  |  |
|             | 💄 sample空調設備系統図 - コピー.dwg  | 2006/12/22 16:20 | DWG フ   |            |  |  |  |
|             | 📇 sample空調設備系統図.dwg        | 2006/12/22 16:20 | DWG フ   | ファイル検索(F)  |  |  |  |
| お気に入り       | 💄 sample洗面室詳細図.dwg         | 2006/12/25 16:16 | DWG フ ≡ | 場所検索(L)    |  |  |  |
|             | 📇 test.dwg                 | 2008/01/16 11:04 | DWG フ   |            |  |  |  |
|             | 📙 空気調和設備工事自動制御計装図.dwg      | 2006/05/11 14:14 | DWG フ   |            |  |  |  |
|             | 📇 空調配管設備平面図.dwg            | 2006/05/11 14:16 | DWG フ   |            |  |  |  |
|             | 📙 空調配管設備平面図2.dwg           | 2007/04/23 13:49 | DWG フ   |            |  |  |  |
|             | 🛃 配管図.dwg                  | 2013/09/20 10:43 | DWG フ   |            |  |  |  |
|             |                            |                  |         |            |  |  |  |
|             |                            |                  |         |            |  |  |  |
|             | ファイル名(N): 空気調和設備工事自動制:     | 御計装図.dwg 🔻 📃     | 開((0)   |            |  |  |  |
|             | ファイルの種類(T): 図面(*.dwg)      | <b></b>          | キャンセル   |            |  |  |  |

 ページ設定を入力のダイアログに開いたファイルにあるページ設定が表示されるので、取り込みたいページ設定を選択します。(複数選択可) この時、モデル用・レイアウト用どちらのページ設定も読み込みできます。

| 《ージ設定を読       | み込み                   |         |       |
|---------------|-----------------------|---------|-------|
| ソース図面:        | C:¥yjc_cad¥data¥印刷ページ | 7設定.dwg |       |
| ページ設定(P)      |                       |         |       |
| 名前            |                       | 位置      |       |
| Adobe PDF-A0  |                       | レイアウト   |       |
| Adolbe PDF-A1 |                       |         | 1     |
| Adobe PDF-A2  |                       | レイアウト   |       |
| Adobe PDF-A3  |                       | レイアワト   |       |
| Adobe PDF-T=  | デルーAOーアンスケール          | モデル     |       |
| Adobe PDF-E:  | デルーAO-ノンスケールーモノクロ     | モデル     |       |
| Adobe PDF-E:  | ドルーA1ーノンスケール          | モデル     |       |
| Adobe PDF-#*  | ドルーΑ?- ハノスケール         | モデル     |       |
| 詳細            |                       |         |       |
| デバイス名:        | 〈多种〉                  |         |       |
| プロッタ:         | Adobe PDF Converter   |         |       |
| 印刷サイズ:        | 〈多种〉                  |         |       |
| 場所:           | Documents¥*.pdf       |         |       |
| 説明:           |                       |         |       |
|               | OK(O) ++              | ▶ンセル(C) | ヽルプ(ト |

5. ページ設定が読み込まれます。

|                        | レイアウ モデル                     |
|------------------------|------------------------------|
| ベージ設定(P)—              |                              |
| 現在のページ設計               | 定: A4フィット                    |
| *モデル (A4フ              | イット)* 現在に設定                  |
| A4フィット                 |                              |
| Adobe PDF-E            | デル-AO-ノンスケール 新規作成()          |
| Adobe PDF-t            | ·テルーAO-ノンスケールーモノクロ           |
| 2017 001               | 1≋ <u>⊥</u> (M)              |
|                        | 読み込み(                        |
|                        |                              |
| 選択されたペーシ               | /設定の詳細                       |
| デバイス名:                 | 〈なし〉                         |
| ブロック                   | 〈なし〉                         |
| 2 H 7 Z.               | 210.00 x 297.00 ミリメートル (横向き) |
| シロンン:<br>印刷サイズ:        |                              |
| ・ロック:<br>印刷サイズ:<br>場所: | 適切ではありません                    |

# パブリッシュ内で他ファイルからのページ設定の読み込む方法

パブリッシュの設定中に他のファイルからページ設定を取り込んで利用すること ができます。ページ設定欄の選択で 「読み込み...」 を選択すると、ファイルの 選択になります。

|                                                                                                    |                                                                                                    |                                                                                                 |                                                                                 |                                                 | ×      |
|----------------------------------------------------------------------------------------------------|----------------------------------------------------------------------------------------------------|-------------------------------------------------------------------------------------------------|---------------------------------------------------------------------------------|-------------------------------------------------|--------|
| シートリスト(S):<br>なし ・<br>パブリッシュ先(T):<br>ページ設定で指定のブロッタ ・<br>⑦開いている図面をすべて自動ロード(U)<br>■ ■ ■ ■ ■                                                                                                    |                                                                                                    | パブリッシュ オブショ<br>場所.D.¥<br>ファイルの種素マル:<br>命名規約:ファイル<br>画層情報: 含めない<br>重ね書きコントロー<br>ル:<br>(ブリッシュのオブシ | iンの情報<br>チシート ファイバ<br>名を指定<br>、<br>線を重ね書ぎ<br>/ョン(0)                             | ,                                               |        |
| シート名     3D DWF       ページ設定サンブルーE3Pル     ロシジレブルーLayout1       ページ設定サンブルーLayout2       Layout,Sample=E3Pル       Layout,Sample=Layout1       Layout,Sample=Layout2       印刷ページ設定ーモデル       印刷ページ設定ーレイアウト1       印刷ページ設定ーレイアウト2 | ページ設定<br><sup>(2)</sup> く既定 A4フ<br><sup>(2)</sup> く既定 A4フ<br><sup>(2)</sup> A4フィット<br><sup>(2)</sup> Adobe PDF<br><sup>(2)</sup> Adobe PDF<br><sup>(2)</sup> セットアップ<br><sup>(2)</sup> 低み込み<br><sup>(2)</sup> (1000) | 24ット><br>イット><br>-モデルーAO-ノンスケ<br>-モデルーAO-ノンスケ<br>1                                              | 状態<br>✓ エラーなし<br>✓ エラーなし<br>✓ エラーなし<br>✓ エラーなし<br>・ エラーなし<br>✓ エラーなし<br>✓ エラーなし | が初期化されていません                                     |        |
| 選択されたシートの詳細     ソース図面 ページ設定サンブルdwg     図面の場所 C→VDemo     レイアウト名 モデル     印刷ドバイ EPSON LP-A500     印刷ドバイズ 21000×29700ミリメートル(積向き)     印刷尺度 用紙にフィット     ページ設定現在のページ設定で指定した出力デバイスに)                                                | <ul> <li>▲ パブリッシュ出</li> <li>コピー数(N):</li> <li>1 ◆</li> <li>精度(E):</li> <li>ブ! なし</li> </ul>                                                                                                    | л                                                                                               | □ 日<br>マ パ<br>▼                                                                 | J刷スタンブを含める(A)<br>ミックグラウンドでパブリ<br>ミ了時にビューアで開く(V) | 2      |
| 詳細を非表示(I)                                                                                                    |                                                                                                    | パブリッ                                                                                            | ,シュ(P)                                                                          | キャンセル                                           | ヘルプ(H) |

| 📒 ファイルから    | ページ設定を選択                   |                    |             | ×      |
|-------------|----------------------------|--------------------|-------------|--------|
| ファイルの場所(I): | 👢 空衛                       | 🗸 🥝 🏚 📁 🛄 🔻        |             |        |
| <i>A</i>    | 名前                         | 更新日時               | 種類 プレビュー:   |        |
| 27          | 書 Sample-Gas図面01.dwg       | 2014/02/04 13:38   | DWG 7       |        |
|             | 🛃 Sample-Gas図面01_pdfin.dwg | 2014/02/04 13:57   | DWG 7 🔤 🖳 🔤 |        |
| T.          | 🛃 sample空調設備ダクト図.dwg       | 2006/12/22 11:24   | DWG 7 👪 🤹 🍷 |        |
|             | 븶 sample空調設備ダクト図2.dwg      | 2007/07/17 10:50   | DWG 7       |        |
|             | 🛃 sample空調設備系統図 - コピー.dwg  | 2006/12/22 16:20   | DWG 7       |        |
|             | 🛃 sample空調設備系統図.dwg        | 2006/12/22 16:20   | DWG 7       | ∕検索(F) |
| お気に入り       | 📇 sample洗面室詳細図.dwg         | 2006/12/25 16:16   | DWG フ Ⅲ 場所  | 検索(L)  |
|             | 📇 test.dwg                 | 2008/01/16 11:04   | DWG フ       |        |
|             | 🛃 空気調和設備工事自動制御計装図.dwg      | 2006/05/11 14:14   | DWG 7       |        |
|             | 📇 空調配管設備平面図.dwg            | 2006/05/11 14:16   | DWG フ       |        |
| <u> </u>    | 📇 空調配管設備平面図2.dwg           | 2007/04/23 13:49   | DWG フ       |        |
|             | 📇 配管図.dwg                  | 2013/09/20 10:43   | DWG フ       |        |
|             | •                          |                    | •           |        |
|             | - ノリタ(い) の言語和記様で本白新制       |                    | PR/(c)      |        |
| Dama        | ノアイル名(N): 空丸調和設備工争自動制      | nevat æt.ksl.owg ▼ |             |        |
|             | ファイルの種類(T): [図面(*.dwg)     | ▼                  | キャンセル       |        |

選択したファイルのページ設定が読み込まれ、選択できます。

|                                                                                                    |                                                                                                    |                                                                                                    |                                                                                       | ×                         |
|----------------------------------------------------------------------------------------------------|----------------------------------------------------------------------------------------------------|----------------------------------------------------------------------------------------------------|---------------------------------------------------------------------------------------|---------------------------|
| シートリスト(S):<br>なし   バブリッシュ先(T):<br>ページ設定で指定のブロッタ    「開いている図面をすべて自動ロード(U)                                                                                                    |                                                                                                    | バブリッシュ オブションの情報<br>場所:D¥<br>ファイルの種素マルチシート ファイル<br>命名規約:ファイル名を指定<br>画層情報:含めない<br>重ね書きコントロー 線を重ね書き<br>ル:<br>(ブリッシュのオブション(0)                                                                                                    |                                                                                       |                           |
| シート名 3D DWF                                                                                                    | ベージ設定                                                                                                    |                                                                                                    | 状態                                                                                    |                           |
| 県ページ設定サンブルーモデル       ページ設定サンブルーLayout1       ページ設定サンブルーLayout2       Layout3ample-Layout1       Layout3ample-Layout2       印刷ページ設定モデル       印刷ページ設定レイアウト1       印刷ページ設定レイアウト2                                         | <ul> <li></li></ul>                                                                                                    | <ul> <li>マット&gt;</li> <li>マット&gt;</li> <li>モデルーAO-ノンスケール</li> <li>モデルーAO-ノンスケールーモノクロ</li> <li>1</li> <li>Adobe PDF-モデルーAO-ノンスケール</li> <li>Adobe PDF-モデルーAO-ノンスケール</li> <li>Adobe PDF-モデルーA2-ノンスケール</li> <li>Adobe PDF-モデルーA3-ノンスケール</li> <li>Adobe PDF-モデルーA3-ノンスケール</li> <li>Adobe PDF-モデルーA3-ノンスケール</li> <li>Adobe PDF-モデルーA3-ノンスケール</li> <li>Adobe PDF-モデルーA3-ノンスケール</li> </ul> | ✓ エラーなし<br>✓ エラーなし<br>✓ エラーなし<br>✓ エラーなし<br>↓ レイアウトカ<br>✓ エラーなし<br>✓ エラーなし<br>✓ エラーなし | <sup>5</sup> 初期化されてい<br>▶ |
| <ul> <li>ソース図面 ページ設定サンブルdwg</li> <li>図面の場所 ○ ¥Demo</li> <li>レイアウト名 モデル</li> <li>印刷デパイ EPSON LP-A500</li> <li>印刷サイズ 21000 x 297.00 ミリメートル (横向き)</li> <li>印刷尺度 用紙にフィット</li> <li>ページ設定現在のページ設定で指定した出力デバイスにパブ!</li> </ul> | 역 読み込み演<br>역 読み込み演<br>역 読み込み演<br>역 読み込み演<br>역 読み込み演<br>역 読み込み演<br>역 読み込み演<br>역 読み込み演                                                                                                    | 緑> PSV0307-A2-用紙フィット<br>緑> PSV1501-A3-用紙フィット<br>緑> 標準ブリンター用紙フィット<br>緑> 標準ブリンターモデルーA-ノンスケール<br>緑> 標準ブリンターモデルーA2-ノンスケール<br>緑> 標準ブリンターモデルーA3-YJ0レイヤ紐-ノンス<br>緑> 標準ブリンターモデルーA3-YJ0レイヤ太-ノンス<br>緑> 標準ブリンターモデルーA3-全細線-ノンスケー)                                                                                                    | 含める(A)<br>でパブリ<br>シアで開く(V)<br>シ                                                       |                           |
| 詳細を非表示(I)                                                                                                    | <ul> <li>11</li> <li>11</li> <li>12</li> <li>13</li> <li>14</li> <li>15</li> <li>14</li> <li>15</li> <li>15</li> <li>16</li> <li>16</li> <l< td=""><td>禄み 標準ブリンターモデルーA4ーYJCレイヤ紐ーノンス<br/>緑み 標準ブリンターモデルーA4ーYJCレイヤ太ーノンス<br/>緑み 標準ブリンターモデルーA4ーノンスケール<br/>あみ 標準ブリンターモデルーA4ー全細線- ハンスケー)</td><td></td><td>ヘルプ(H)</td></l<></ul> | 禄み 標準ブリンターモデルーA4ーYJCレイヤ紐ーノンス<br>緑み 標準ブリンターモデルーA4ーYJCレイヤ太ーノンス<br>緑み 標準ブリンターモデルーA4ーノンスケール<br>あみ 標準ブリンターモデルーA4ー全細線- ハンスケー)                                                                                                    |                                                                                       | ヘルプ(H)                    |

### DWF ファイルの表示について

IJCAD 2014には、DWF ファイルを単体でビューイングするためのソフトウェ アはありません。 書きだしされた DWF ファイルを IJCAD で表示するには、 DWF アンダーレイの機能をご利用下さい。

DWF ファイル単体で閲覧・印刷したい場合は、「Autodesk Design Review」な どの他社ソフトウェアをご利用下さい。

## IJCAD 2014 PUBLISH (IJCAD 2014 パブリッシュ)

 IJCAD 2014 でのパブリッシュ(連続印刷)のすすめ

 発行日:
 2014年2月24日初版

 発行:
 インテリジャパン株式会社

 連絡先:
 〒460-0002

 愛知県名古屋市中区丸の内1-15-20 IE 丸の内ビル7F

 WEB:
 HTTPS://WWW.IJCAD.JP

本ドキュメントに記載されている会社名、製品名は全て関係各社の商標または登録商標です。

文中に商標・著作マークの表示はしておりませんのでご了承下さい。